# Register for a Schoolwires account and sign up for e-Alerts

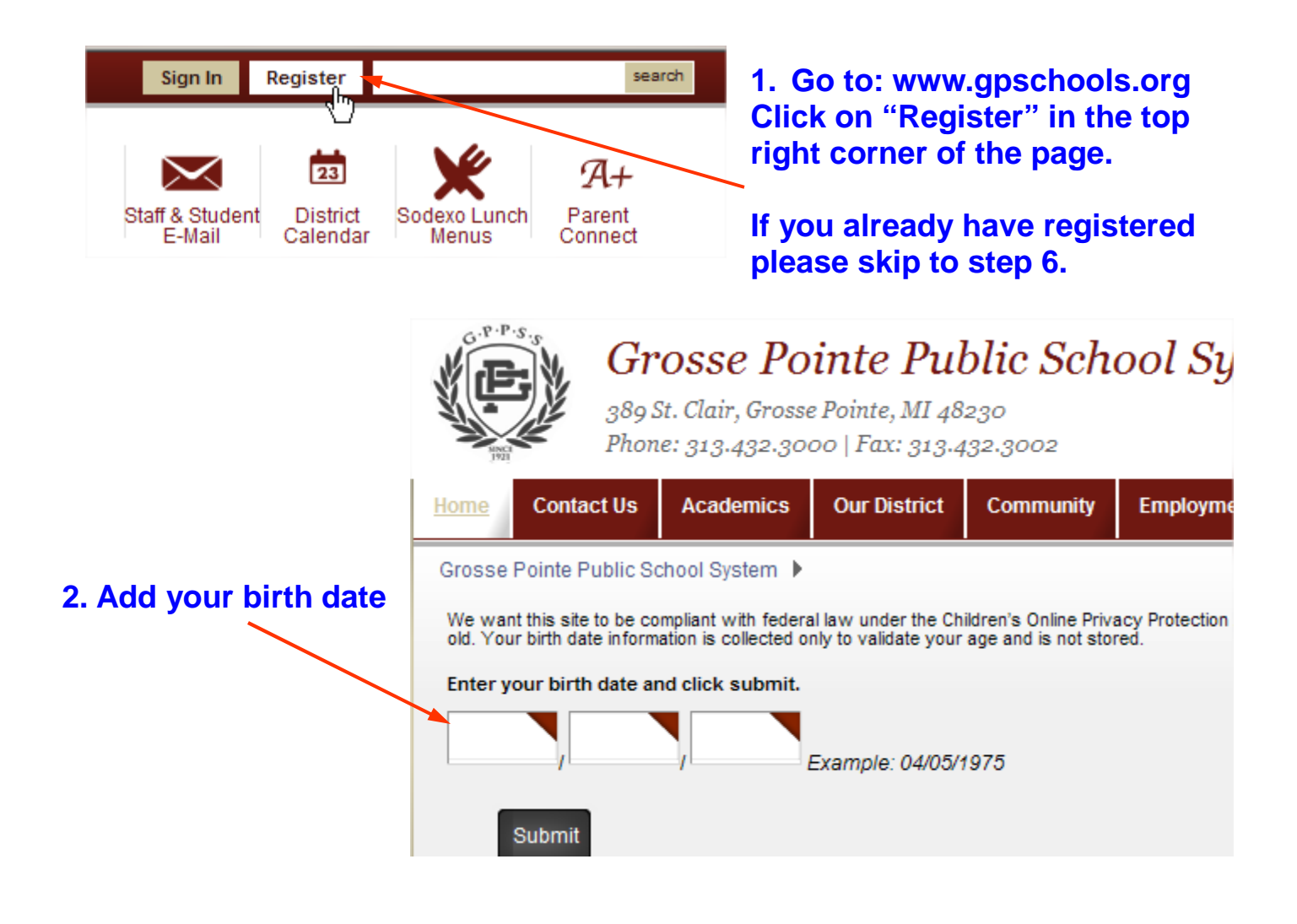

## 3. Add the required fields

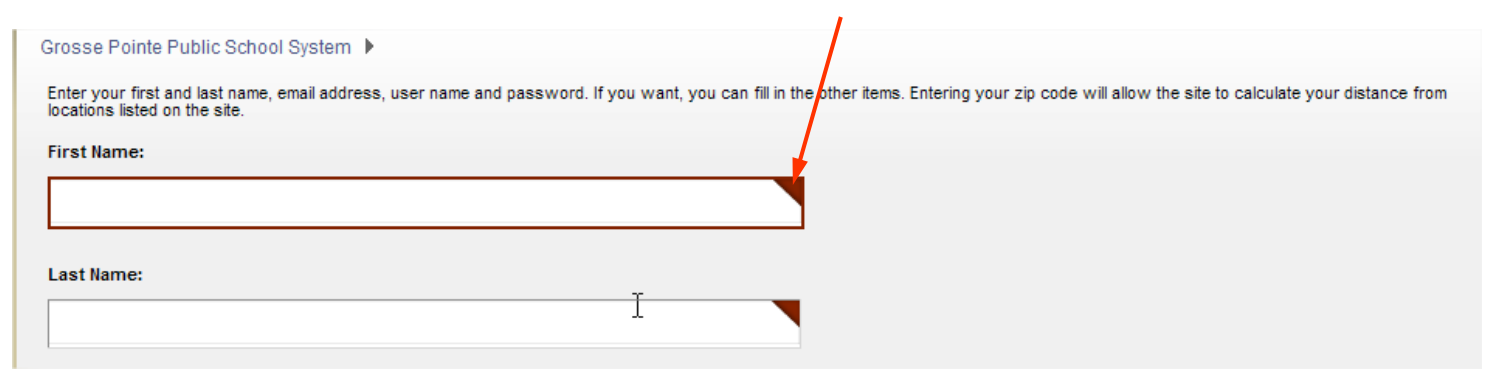

| Email Address:                                                                                                    |                                                                                 |
|----------------------------------------------------------------------------------------------------|---------------------------------------------------------------------------------|
| User Name:                                                                                                    |                                                                                 |
| Password:                                                                                                    | 3. Add these required fields<br>Click agree to terms, click<br>"Submit"         |
| Confirm Password:                                                                                                    |                                                                                 |
| <ul> <li>□ I agree to the <u>Schoolwires Terms Of Use.</u></li> <li>✓ Please send me E-Alerts from this site.</li> </ul>                                                                                                  |                                                                                 |
| Submit                                                                                                    |                                                                                 |
| 4. Click "Sign In"                                                                                                    |                                                                                 |
| Grosse Pointe Public School System<br>Success! You have registered for this site. You can now sign<br>settings and subscriptions.                                                                                         | in. Click My Account to edit your account                                       |
|                                                                                                    |                                                                                 |
| 5. Ente                                                                                                    | er username and password                                                        |
| Enter your user name and password to sign in.<br>You can use this site without being registered or signing in. However, registered users who sign in have<br>Remember that your password is case-sensitive.<br>User Name: | e access to some features and information that are not available to other user: |
| Password:                                                                                                    |                                                                                 |

Sign In Forgot My Password

## 6. Click on My Account/Edit Account Settings. This is located at the top right of any page.

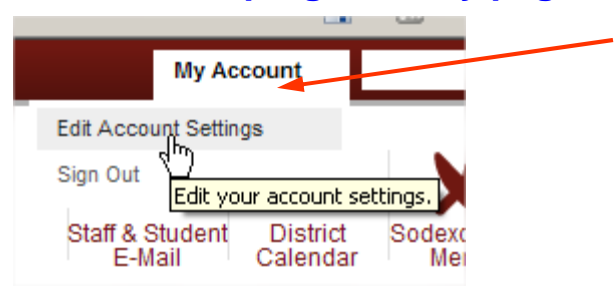

## 7. E-Alert settings are here for your mobile phone. Click Save Changes if you have made changes

| Hi<br>Upd:            | , Jane Doe!<br>ate your personal information and accou                                | nt settings below.                                                                                                    | Sign Ou |
|-----------------------|---------------------------------------------------------------------------------------|----------------------------------------------------------------------------------------------------|---------|
| ▲<br>※<br>□<br>く<br>面 | Information<br>E-Alert Settings<br>Subscriptions<br>Change Password<br>Delete Account | E-Alert Settings   Sign up below to receive text message Broadcast E-Alerts. Additional charges may apply depending on wireless provider service agreement.   Mobile E-Alerts   10 Digit Mobile Number: | your    |

## 8. Click on Subscriptions, click on Manage Subscriptions This is where you can choose the type of E-Alerts you would like to receive.

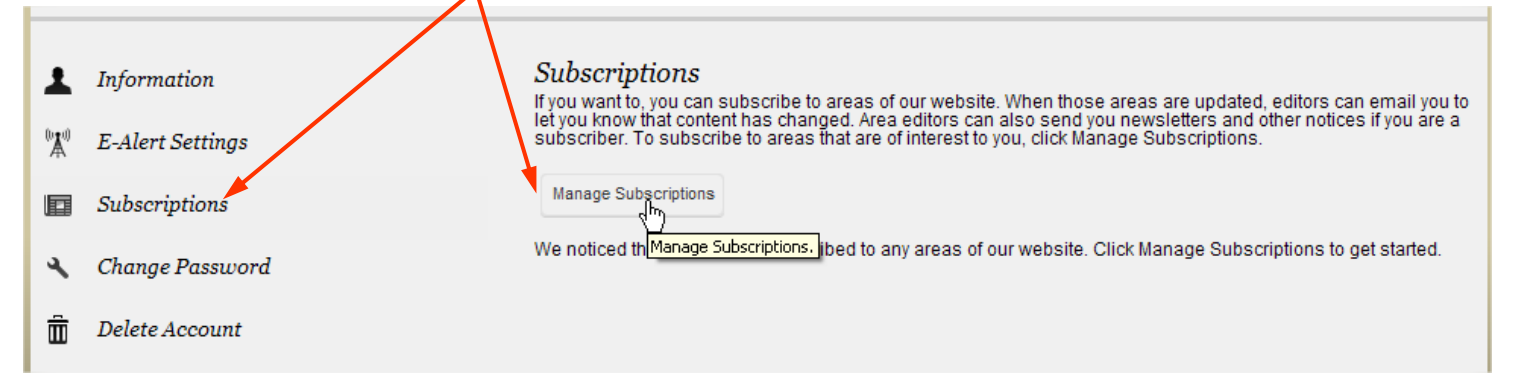

9. This part allows you to sign up for Homepage and Calendars at any building. Choose the buildings you are interested in receiving E-Alerts for homepage news and calendar updates. After making selections click "I'm Done."

#### Manage Subscriptions

Search for content that is of interest to you, and place a checkmark next to each area you wish to subscribe to. You can unsubscribe by removing the checkmark next to an area. Be sure to browse both the Homepages and Calendars tab, and the Other Areas of Interest tab.

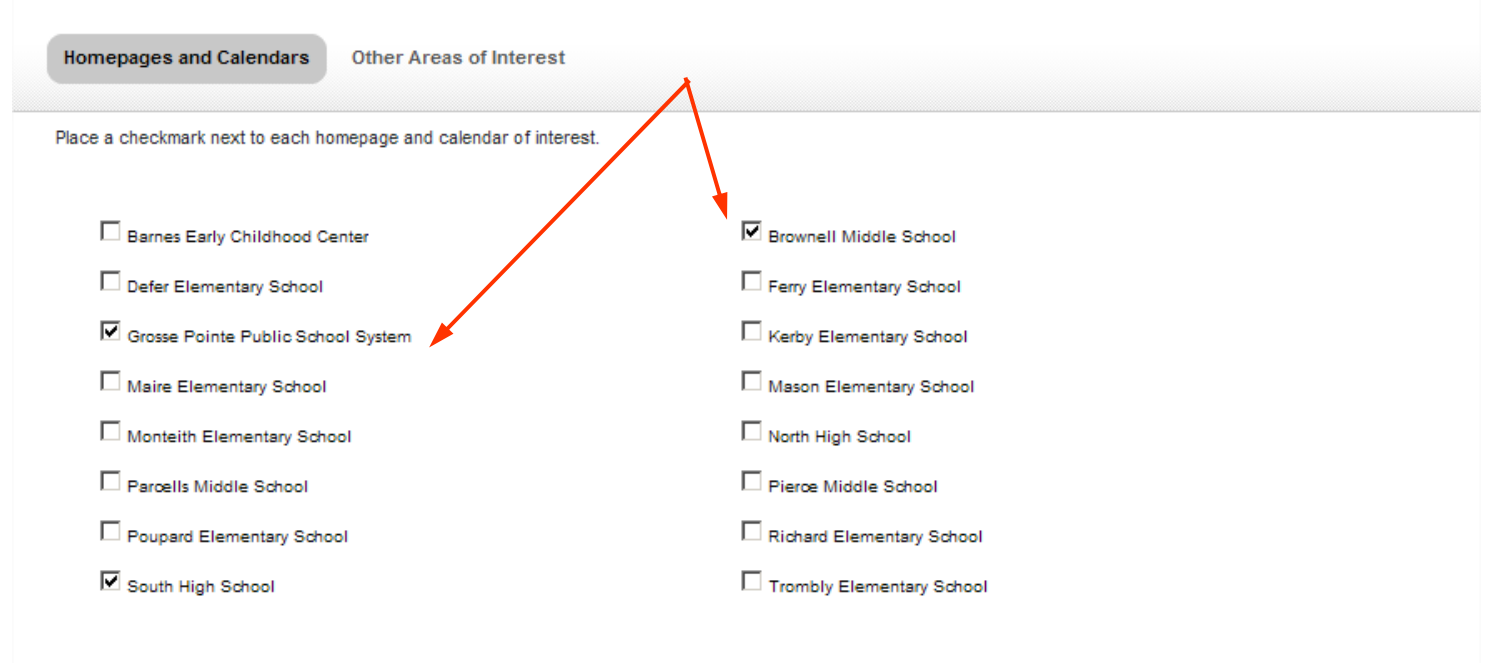

## **10.** This part allows you to sign up for other sections of interest. Click "Other Areas of Interest", choose the school from the dropdown.

#### Manage Subscriptions

Search for content that is of interest to you, and place a checkmark next to each area you wish to subscribe to. You can unsubscribe by removing the checkmark next to an area. Be sure to browse both the Homepages and Calendars tab, and the Other Areas of Interest tab.

| Homepa                            | ges and Calendars Other Areas of In                                                                                       | nterest 📕                                                                          |                                                                 |
|-----------------------------------|----------------------------------------------------------------------------------------------------|------------------------------------------------------------------------------------|-----------------------------------------------------------------|
| Search for<br>interest.<br>Grosse | a specific area using the search box on the r<br>Pointe Public School System The                                          | ight, or use the dropdown menus to create filtered lists                           | of areas to choose from. Place a checkmark next to each area of |
|                                   | Barnes Early Childhood Center<br>Brownell Middle School<br>Defer Elementary School<br>Ferry Elementary School             |                                                                                    |                                                                 |
| Grosse                            | Grosse Pointe Public School<br>System     Kerby Elementary School     Maire Elementary School     Mason Elementary School | ELA Style Sheet<br>osse Pointe Public School System / Academics /<br>A Style Sheet | Grosse Pointe Public School System / Academics /<br>EPLC        |

## 11. Check the box on the section of interest. After making selections click "I'm Done."

| Program of Studies                                    | Science                                          | □ Social Studies                                    |  |
|-------------------------------------------------------|--------------------------------------------------|-----------------------------------------------------|--|
| South High School / Academics / Program of<br>Studies | South High School / Academics / Science          | South High School / Academics / Social Studies      |  |
| Special Education                                     | □ src                                            | TV Production                                       |  |
| South High School / Academics / Special Education     | South High School / Academics / SRC              | South High School / Academics / TV Production       |  |
| □ Activities                                          | C Activities                                     | ☑ Band and Orchestra                                |  |
| South High School / Activities                        | South High School / Activities / Activities      | South High School / Activities / Band and Orchestra |  |
|                                                       |                                                  |                                                     |  |
| Clubs                                                 | GP South Choirs                                  | Looking Glass Submissions                           |  |
| South High School / Activities / Clubs                | South High School / Activities / GP South Choirs | South High School / Activities / Looking Glass      |  |
|                                                       |                                                  |                                                     |  |

l'm Done

## 12. Your E-Alert selections are listed under your account settings. They are easily deleted at the end of the school year.

| Hi,<br>Upda   | , Jane Doe!<br>te your personal information and accoun | t settings below.                                                                                                    | Sign Out                                                               |
|---------------|--------------------------------------------------------|----------------------------------------------------------------------------------------------------|------------------------------------------------------------------------|
| <b>⊥</b><br>₩ | Information<br>E-Alert Settings<br>Subscriptions       | Subscriptions<br>If you want to, you can subscribe to areas of our website. When those areas are upda<br>let you know that content has changed. Area editors can also send you newsletters a<br>subscriber. To subscribe to areas that are of interest to you, click Manage Subscription                                                                                                    | ated, editors can email you to<br>nd other notices if you are a<br>ns. |
| ■<br>く<br>亩   | Change Password<br>Delete Account                      | Image: Construct of the second system         Image: Construct of the second system         Image: Construct of the second system <td< td=""><td>Remove<br/>Remove</td></td<> | Remove<br>Remove                                                       |
|               |                                                        | South High School / Activities / GP South Choirs Band and Orchestra South High School / Activities / Band and Orchestra Clubs South High School / Activities / Clubs                                                                                                    | Remove<br>Remove                                                       |
|               |                                                        | Brownell Middle School<br>Brownell Middle School                                                                                                    | Remove                                                                 |